# WiFi Firmware Developing User Guide

V1.1

Sentry2 has an ESP8285 WiFi chip, adopts the same kernel as ESP8266, which can be programmed by Arduino IDE. This paper will introduce how to configure ESP8285 Arduino development environment and how to upload firmware.

Download and install Arduino IDE:

https://downloads.arduino.cc/arduino-1.8.19-windows.exe

#### Run Arduino IDE and Open "File" > "Preference"

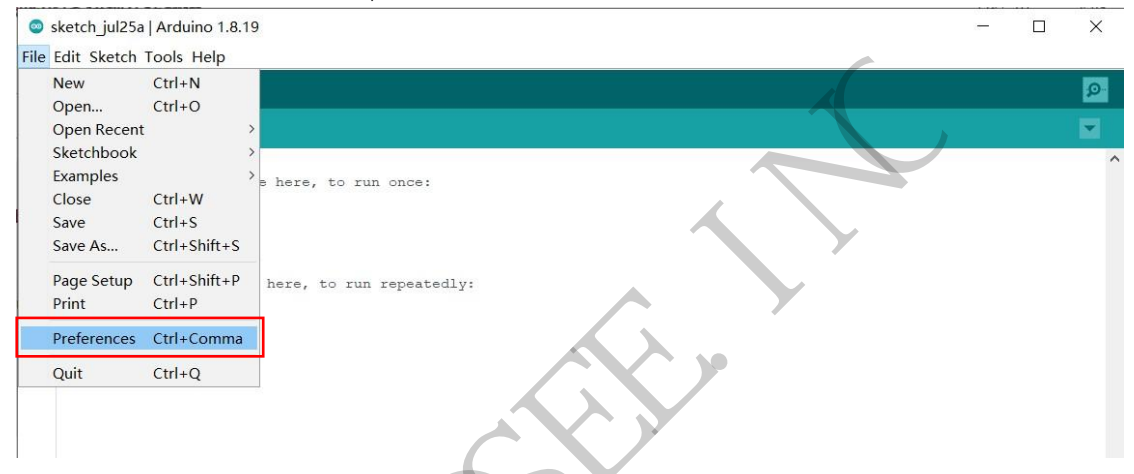

Input the URL to "Additional Boards Manager URLs" and click "OK"

http://arduino.esp8266.com/stable/package esp8266com index.json

| Preferences                                                     |                                                                                  | ×    |  |  |
|-----------------------------------------------------------------|----------------------------------------------------------------------------------|------|--|--|
| Settings Network                                                |                                                                                  |      |  |  |
| Sketchbook location:                                            |                                                                                  |      |  |  |
| C:\Users \Documents\A                                           | rduino Brows                                                                     | se   |  |  |
| Editor language:                                                | English (United Kingdom) (English (United Kingdom)) 🗸 (requires restart of Ardui | ino) |  |  |
| Editor font size:                                               | 12                                                                               |      |  |  |
| Interface scale:                                                |                                                                                  |      |  |  |
| Theme: Default theme $\checkmark$ (requires restart of Arduino) |                                                                                  |      |  |  |
| Show verbose output during: compilationupload                   |                                                                                  |      |  |  |
| Compiler warnings:                                              | None 🗸                                                                           |      |  |  |
| 🗹 Display line numbers                                          | Inable Code Folding                                                              |      |  |  |
| Verify code after upload                                        | Use external editor                                                              |      |  |  |
| Check for updates on star                                       | tup Save when verifying or uploading                                             |      |  |  |
| Use accessibility feature                                       | IS                                                                               |      |  |  |
| Additional Boards Manager UR                                    | 💵: http://arduino.esp8266.com/stable/package_esp8266com_index.jsc 🔲              |      |  |  |
| More preferences can be edit                                    | ed directly in the file                                                          |      |  |  |
| C:\User \AppData\Loca                                           | l\Arduino15\preferences.txt                                                      |      |  |  |
| (edit only when Arduino is r                                    | ot running)                                                                      |      |  |  |
|                                                                 | OK Cance                                                                         | el   |  |  |

## Open"Tools">"Board">"Boards Manager"

| 💿 sketch_jul25a                              | Arduino 1.8.19                                                                                 |                                              | - 0                                                                                                    | ×        |
|----------------------------------------------|------------------------------------------------------------------------------------------------|----------------------------------------------|----------------------------------------------------------------------------------------------------|----------|
| File Edit Sketch T                           | ools Help                                                                                      |                                              |                                                                                                    |          |
| sketch jul25a                                | Auto Format<br>Archive Sketch<br>Fix Encoding & Reload                                         | Ctrl+T                                       |                                                                                                    | <b>₽</b> |
| 1⊟ void setur<br>2 // put 3<br>3<br>4 }<br>5 | Manage Libraries<br>Serial Monitor<br>Serial Plotter<br>WiFi101 / WiFiNINA Firmware Upda       | Ctrl+Shift+I<br>Ctrl+Shift+M<br>Ctrl+Shift+L |                                                                                                    | ^        |
| 60 void loop<br>7 // put 3<br>8<br>9 }       | Board: "Arduino Uno"<br>Port<br>Get Board Info<br>Programmer: "AVRISP mkll"<br>Burn Bootloader |                                              | Boards Manager Arduino Yún Arduino Uno Arduino Duemilanove or Diecimila Arduino Nano Arduino Mega or Mega 2560 Arduino Mega ADK |          |

## Search "esp8266" and click "Install"

| 🐵 Boards Manager                                                                                                    |                                                                                                    | $\times$ |
|----------------------------------------------------------------------------------------------------|----------------------------------------------------------------------------------------------------|----------|
| Type All                                                                                                    | esp8266                                                                                                    |          |
| esp8266<br>by ESP8266 Community<br>Boards included in this packa<br>Generic ESP8266 Module, Ge<br>WiFi Kit 8, Invent One, XinaB<br>1.0 (ESP-12E Module), Olime<br>SweetPea ESP-210, LOLIN(V<br>LOLIN(WeMos) DI R1, ESPin<br>Amperka WiFi Slot, Seeed W<br>Online Help<br>More Info | ige:<br>neric ESP8285 Module, Lifely Agrumino Lemon v4, ESPDuino (ESP-13 Module), Adafruit Feather HUZZAH ESP8266,<br>ox CW01, ESPresso Lite 1.0, ESPresso Lite 2.0, Phoenix 1.0, Phoenix 2.0, NodeMCU 0.9 (ESP-12 Module), NodeMC<br>x MOD-WIFI-ESP8266(-DEV), SparkFun ESP8266 Thing, SparkFun ESP8266 Thing Dev, SparkFun Blynk Board,<br>VEMOS) D1 R2 & mini, LOLIN(WEMOS) D1 mini (clone), LOLIN(WEMOS) D1 mini For, LOLIN(WEMOS) D1 mini Lite,<br>o (ESP-12 Module), ThaiEasyElec's ESPino, WiFinfo, Arduino, 4D Systems gen4 IoD Range, Digistump Oak, WiFiduin<br>io Link, ESPectro Core, Schirmilabs Eduino WiFi, ITEAD Sonoff, DOIT ESP-Mx DevKit (ESP8285).<br>3.0.2 V Install | U<br>0,  |
|                                                                                                    |                                                                                                    | v        |

## Open "Tools">"Board">"ESP8266">"Generic ESP8285 Module"

| \varTheta 🖬 E                               | Auto Format<br>Archive Sketch                                                                                   | Ctrl+T                                       |                        |                                                                                                    | ø |
|---------------------------------------------|----------------------------------------------------------------------------------------------------|----------------------------------------------|------------------------|----------------------------------------------------------------------------------------------------|---|
| ketch_jul25a<br>void setur<br>// put ;<br>} | Fix Encoding & Reload<br>Manage Libraries<br>Serial Monitor<br>Serial Plotter<br>WiFi101 / WiFiNINA Firmware Ur | Ctrl+Shift+I<br>Ctrl+Shift+M<br>Ctrl+Shift+L |                        |                                                                                                    |   |
| 5<br>68 void loop<br>7 // put :<br>8<br>9 } | Board: "Arduino Uno"                                                                                            |                                              | Boards Manager         |                                                                                                    |   |
|                                             | Get Board Info                                                                                                  | 1                                            | ESP8266 Boards (3.0.2) | Generic ESP8266 Module                                                                                                    | _ |
|                                             | Programmer: "AVRISP mkll"<br>Burn Bootloader                                                                    | >                                            |                        | Generic ESP8285 Module<br>4D Systems gen4 loD Range<br>Adafruit Feather HUZZAH ESP8266<br>Amperka WiFi Slot<br>Arduino<br>DOIT ESP-Mx DevKit (ESP8285)<br>Digistump Oak<br>ESPDuino (ESP-13 Module) | J |

|                                       |                 | 2 22               |                                     |                                    |                                |                |            | 2027  |
|---------------------------------------|-----------------|--------------------|-------------------------------------|------------------------------------|--------------------------------|----------------|------------|-------|
| ; ; ; ; ; ; ; ; ; ; ; ; ; ; ; ; ; ; ; | sketch_jul25a   | Arduino 1.8.19     |                                     |                                    |                                |                |            | ×     |
| File                                  | Edit Sketch     | Tools Help         |                                     |                                    |                                |                |            |       |
|                                       | New             | Ctrl+N             |                                     |                                    |                                |                |            | 0     |
|                                       | Open            | Ctrl+O             |                                     |                                    |                                |                |            | Lade  |
|                                       | Open Recent     | · · · · · ·        |                                     |                                    |                                |                |            |       |
|                                       | Sketchbook      | >                  |                                     | Dial                               |                                |                |            | ^     |
|                                       | Examples        | >                  | Duilt in Examples                   | Blink                              |                                |                |            |       |
|                                       | Close           | Ctrl+W             | 01 Basics                           | BlinkPolled Timeout                |                                |                |            |       |
|                                       | Save            | Ctrl+S             |                                     | GillCDKEurationa                   |                                |                |            |       |
|                                       | Save As         | Ctrl+Shift+S       | 02 Applog                           | ChaskElashConfig                   |                                |                |            |       |
|                                       | Page Setup      | Ctrl+Shift+P       | 04 Communication                    | CheckFlashCDC                      |                                |                |            |       |
|                                       | Print           | Ctrl+P             | 05 Control                          | ConfigEilo                         |                                |                |            |       |
|                                       |                 |                    | 05.control                          | EndeDelledTimeout                  |                                |                |            |       |
|                                       | Preferences     | Ctrl+Comma         | 07 Dicplay                          | HeapMatric                         |                                |                |            |       |
|                                       | Ouit            | Ctrl+0             | 09 Strings                          | HelloComto                         |                                |                |            |       |
|                                       |                 |                    | 00.1158                             | HudtStackDump                      |                                |                |            |       |
|                                       |                 |                    | 10 StartorKit PacicKit              |                                    |                                |                |            |       |
|                                       |                 |                    | 11 ArduinoISP                       | 12STransmit                        |                                |                |            |       |
|                                       |                 |                    |                                     | interactive                        |                                |                |            |       |
|                                       |                 |                    | Examples for any board              | irammem                            |                                |                |            |       |
|                                       |                 |                    | Adafruit Circuit Playground         | IramReserve                        |                                |                |            |       |
|                                       |                 |                    | Bridge                              | LowPowerDemo                       |                                |                |            |       |
|                                       |                 |                    | Firmata                             | MMU48K                             |                                |                |            |       |
|                                       |                 |                    | LiquidCrystal                       | NTP-TZ-DST                         |                                |                |            |       |
|                                       |                 |                    | Stepper                             | RTCUserMemory                      |                                |                |            |       |
|                                       |                 |                    | Temboo                              | SerialDetectBaudrate               |                                |                |            |       |
|                                       |                 |                    | RETIRED                             | SerialStress                       |                                |                |            |       |
|                                       |                 |                    | Examples for Generic ESP8285 Module | SigmaDeltaDemo                     |                                |                |            |       |
|                                       |                 |                    | ArduinoOTA                          | StreamString                       |                                |                |            |       |
|                                       |                 |                    | DNSServer                           | TestEspApi                         |                                |                |            | ~     |
|                                       |                 |                    | FEPROM                              | UartDownload                       |                                |                |            |       |
|                                       |                 |                    | ESP8266                             | virtualmem                         |                                |                |            |       |
| Erro                                  | or download.    | ing https://r      | ESP8266AVRISP                       |                                    | <pre>crage_esp32_index.</pre>  |                |            |       |
|                                       |                 |                    | ESP8266HTTPClient                   |                                    |                                |                |            |       |
|                                       |                 |                    | ESP8266httpUpdate                   |                                    |                                |                |            |       |
|                                       |                 |                    | ESP8266HTTPUpdateServer             | ,                                  |                                |                |            |       |
|                                       |                 |                    | ESP8266LLMNR                        | ,                                  |                                |                |            |       |
|                                       |                 |                    | ESP8266mDNS                         |                                    |                                |                |            |       |
|                                       |                 |                    | ESP8266NetBIOS                      | -                                  |                                |                |            |       |
|                                       |                 |                    | ESP8266SdFat                        | ,                                  |                                |                |            |       |
| . Bise p                              | ogm read macros | s for IRAM/PROGMEN | ESP8266SSDP                         | honos-sdk 2.2.1+100 (190703), v2 L | ower Memory, Disabled, None, ( | Only Sketch, 1 | 15200 on ( | COM51 |
|                                       |                 |                    | ESP8266WebServer                    | 1                                  |                                |                |            |       |
|                                       |                 |                    | ESP8266WiFi >                       |                                    |                                |                |            |       |
|                                       |                 |                    | ESP8266WiFiMesh                     |                                    | No. of the second second       |                |            |       |
|                                       |                 |                    | EspSoftwareSerial >                 |                                    |                                |                | 1          |       |
|                                       |                 |                    | Ethernet                            |                                    |                                |                |            |       |
|                                       |                 |                    | Ŧ                                   |                                    |                                |                |            |       |
|                                       |                 |                    |                                     |                                    |                                |                |            |       |

## Open "File">"Examples">"ESP8266">"Blink"

Connect Sentry2 to PC via an USB-TypeC cable. Open "Tools" and do seme settings as shown in the bellow

Buildin Led: "4"

CPU Frequency: "80MHz" or "160MHz"

Upload Speed: "57600"

Reset Method: "no dtr (aka ck)"

Poart: "COM xx"(The USB Com Port)

| Blink   Arduind                                                                                                    | o 1.8.19                                                               |                                           |                                    | - 🗆                    | ×     |
|----------------------------------------------------------------------------------------------------|------------------------------------------------------------------------|-------------------------------------------|------------------------------------|------------------------|-------|
| File Edit Sketch                                                                                                    | Tools Help                                                             |                                           |                                    |                        |       |
|                                                                                                    | Auto Format                                                            | Ctrl+T                                    |                                    |                        |       |
|                                                                                                    | Archive Sketch                                                         |                                           |                                    |                        |       |
| Blink                                                                                                    | Fix Encoding & Reload                                                  |                                           |                                    |                        |       |
| 18 /*                                                                                                    | Manage Libraries                                                       | Ctrl+Shift+I                              |                                    |                        | ^     |
| 2 ESP8266                                                                                                    | Serial Monitor                                                         | Ctrl+Shift+M                              |                                    |                        |       |
| 3 Blink th                                                                                                    | Serial Plotter                                                         | Ctrl+Shift+L                              |                                    |                        |       |
| 4 This exa<br>5                                                                                                    | WiFi101 / WiFiNINA Firmware Updater                                    |                                           |                                    |                        |       |
| 6 The blue                                                                                                    | Board: "Generic ESP8285 Module"                                        | >                                         |                                    |                        |       |
| 7 (which :                                                                                                    | Builtin Led: "4"                                                       | >                                         |                                    |                        |       |
| 8                                                                                                    | Upload Speed: "57600"                                                  | >                                         |                                    |                        |       |
| 9 Note tha                                                                                                    | CPU Frequency: "160 MHz"                                               | >                                         |                                    |                        |       |
| 11                                                                                                    | Crystal Frequency: "26 MHz"                                            | >                                         |                                    |                        |       |
| 12 void setur                                                                                                    | Flash Size: "1MB (FS:64KB OTA:~470KB)"                                 | >                                         |                                    |                        |       |
| 13 pinMode                                                                                                    | Reset Method: "no dtr (aka ck)"                                        | > ou                                      | t                                  |                        |       |
| 14 }                                                                                                    | Debug port: "Disabled"                                                 | 3                                         |                                    |                        |       |
| 15                                                                                                    | Debug Level: "None"                                                    | >                                         |                                    |                        |       |
| 16 // the loc                                                                                                    | wiP Variant: "v2 Lower Memory"                                         | >                                         |                                    |                        |       |
| 1/D void loop                                                                                                    | VTables: "Flash"                                                       | age level                                 |                                    |                        |       |
| 19 // but a C++ Exceptions: "Disabled (new aborts on oom)"                                                                                                    |                                                                        |                                           | ago ioroi                          |                        |       |
| 20 // it is Stack Protection: "Disabled"                                                                                                    |                                                                        |                                           |                                    |                        |       |
| 21 delay(10                                                                                                    | delay (1) Erase Flash: "Only Sketch"                                   |                                           |                                    |                        |       |
| 22 digital Espressif FW: "nonos-sdk 2.2.1+100 (190703)"                                                                                                    |                                                                        |                                           | H                                  |                        |       |
| 23 delay (2) SSL Support: "All SSL ciphers (most compatible)"                                                                                                    |                                                                        |                                           | ctive low LED)                     |                        |       |
| 24 }<br>MMU: "32KB cache + 32KB IRAM (balanced)"                                                                                                    |                                                                        |                                           |                                    |                        |       |
|                                                                                                    | Non-32-Bit Access: "Use pgm_read macros for IRAM,                      | PROGMEM"                                  |                                    |                        |       |
|                                                                                                    | Port: "COM16"                                                          | ,                                         |                                    |                        |       |
|                                                                                                    | Get Board Info                                                         |                                           |                                    |                        | ~     |
|                                                                                                    | Programmer                                                             | >                                         |                                    |                        | 1     |
|                                                                                                    | Burn Bootloader                                                        | _                                         |                                    |                        |       |
| and the second second se |                                                                        |                                           |                                    |                        |       |
|                                                                                                    |                                                                        |                                           |                                    |                        |       |
|                                                                                                    |                                                                        |                                           |                                    |                        |       |
|                                                                                                    |                                                                        |                                           |                                    |                        |       |
|                                                                                                    |                                                                        |                                           |                                    |                        |       |
|                                                                                                    |                                                                        |                                           |                                    |                        |       |
|                                                                                                    |                                                                        |                                           |                                    |                        |       |
|                                                                                                    |                                                                        |                                           |                                    |                        |       |
| nted), Use pgm_read m                                                                                                    | acros for IRAM/PROGMEM, no dtr (aka ck), 26 MHz, 1MB (FS:64KB OTA:~470 | IKB), 4, nonos-sdk 2.2.1+100 (190703), v2 | 2 Lower Memory, Disabled, None, Or | nly Sketch, 57600 on Q | COM16 |

Push the Stick button downward and hold it *(NOT ENTER Press)*, Click "upload" to start compiling and uploading, hold the Stick button downward until the screen shows the xx% progress.

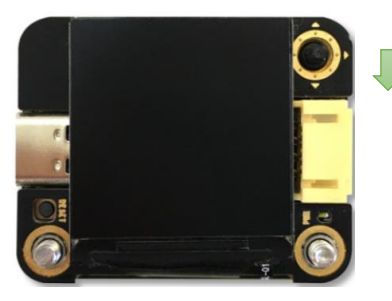

- 1. Push and hold the Stick downward
- 2. Click the "Upload" on Arduino IDE

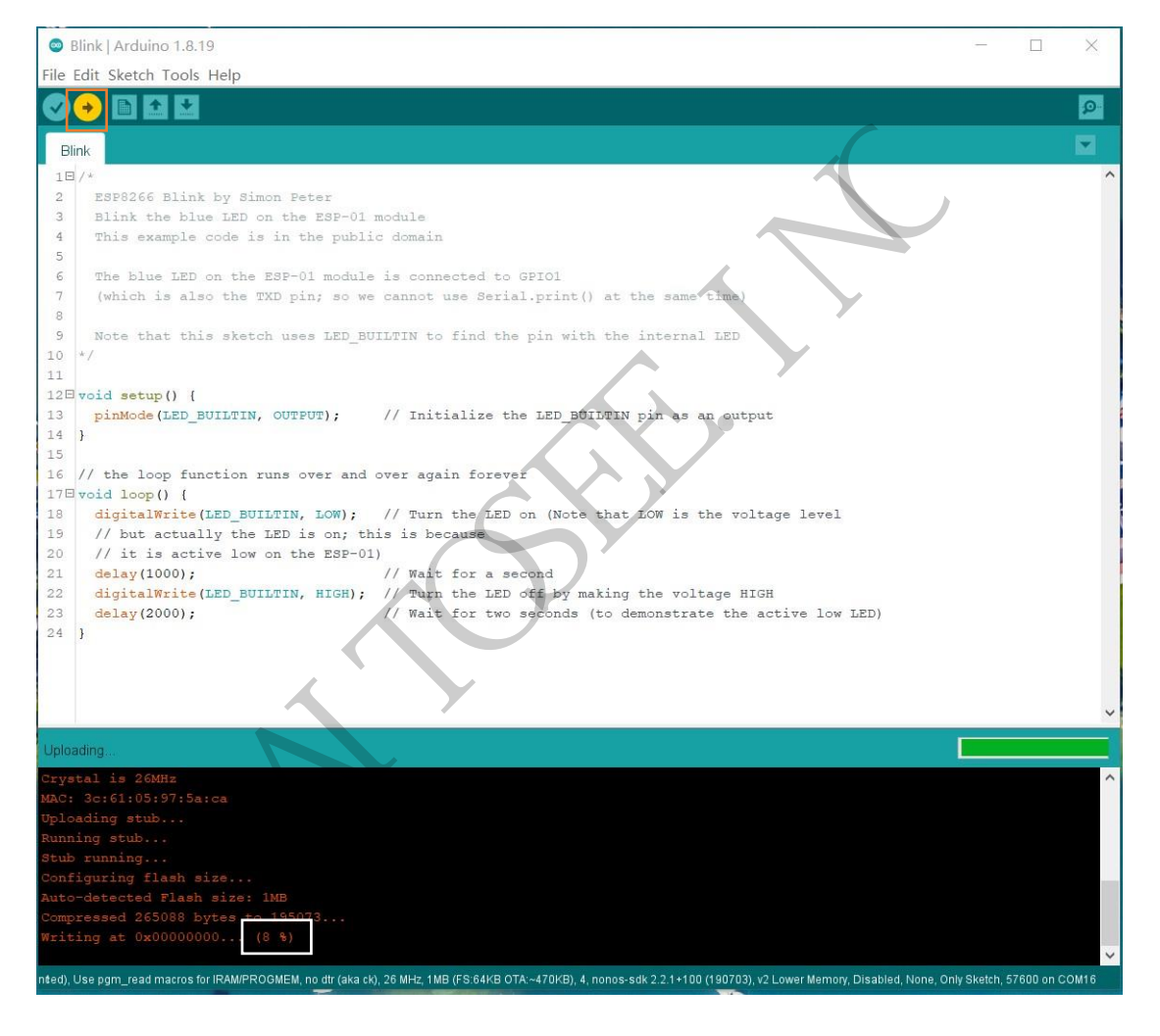

Wait firmware uploading until 100%

| Done uploading.                                                                                                    |   |
|----------------------------------------------------------------------------------------------------|---|
| Writing at 0x00020000 (75 %)<br>Writing at 0x00028000 (83 %)<br>Writing at 0x00028000 (191 %)<br>Writing at 0x0002c000 (100 %)<br>Wrote 265088 bytes (1950 <del>13 compre</del> ssed) at 0x00000000 in 34.4 seconds (effective 61.7 kbit/s)<br>Hash of data verified. | ^ |
| Leaving<br>Soft resetting                                                                                                    | ~ |
| nted), Use pgm_read macros for IRAM/PROGMEM, no dtr (aka ck), 26 MHz, 1MB (FS:64KB OTA:~470KB), 4, nonos-sdk 2.2.1+100 (190703), v2 Lower Memory, Disabled, None, Only Sketch, 57600 on COM1                                                                          | 3 |

Restart the Sentry and runs the "Custom" vision, the Blue WiFi LED will be keep bright and the Custom LED will be blink.

Support: <a href="mailtosee.com">support@aitosee.com</a>

Sales: sales@aitosee.com

K

### FCC Caution:

This device complies with part 15 of the FCC Rules. Operation is subject to the following two conditions: (1) This device may not cause harmful interference, and (2) this device must accept any interference received, including interference that may cause undesired operation.

Any Changes or modifications not expressly approved by the party responsible for compliance could void the user's authority to operate the equipment.

**Note:** This equipment has been tested and found to comply with the limits for a Class B digital device, pursuant to part 15 of the FCC Rules. These limits are designed to provide reasonable protection against harmful interference in a residential installation. This equipment generates uses and can radiate radio frequency energy and, if not installed and used in accordance with the instructions, may cause harmful interference to radio communications. However, there is no guarantee that interference will not occur in a particular installation. If this equipment does cause harmful interference to radio or television reception, which can be determined by turning the equipment off and on, the user is encouraged to try to correct the interference by one or more of the following measures:

-Reorient or relocate the receiving antenna.

-Increase the separation between the equipment and receiver.

-Connect the equipment into an outlet on a circuit different from that to which the receiver is connected.

-Consult the dealer or an experienced radio/TV technician for help.

The device has been evaluated to meet general RF exposure requirement. The device can be used in portable exposure condition without restriction.